# Contenuto del pacco

- 1. Prestigio Webcam unità principale
- 2. CD con software

Guida introduttiva

## 1. Accendere il PC o il notebook.

- 2. Inserire il ricevitore USB a qualsiasi slot USB sul PC o notebook.
- Il driver del dispositivo sarà automaticamente installato dal PC o notebook.
- 4. Il dispositivo è pronto ora all'uso.
- Fare clic su "Mio Computer" (My Computer) → "Video dispositivo USB" (USB Video Device) per cominciare la sessione di flusso video.
- Fare clic su "Fare una nuova foto" (Take a new picture) oppure premere il pulsante Snap (Foto) nella parte superiore del dispositivo per fare una foto.
- Fare clic su "Eliminare tutte le immagini sulla camera" (Delete all pictures on camera) per eliminare tutte le foto.

### NOTA:

Per godere di tutte le funzioni del dispositivo, si prega di seguire le istruzioni nella prossima sezione, riguardanti l'installazione del CD con software, incluso nel pacco.

# Installazione del Software

- Dopo l'installazione del dispositivo al PC o notebook e inserimento del CD con software, la finestra di installazione si aprirà immediatamente.
- Fare clic sul pulsante "Avanti" Next per iniziare il processo di installazione, o "Cancella" Cancel per uscire dal menu.

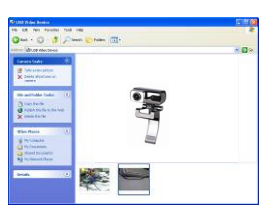

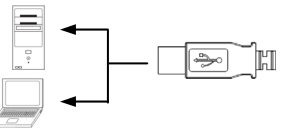

- Guida rapida
- Scheda di garazia

### NOTA:

Si prega di fare clic su **Ok** per confermare l'installazione di **Unsigned Driver**. E' l'avvertimento di sistema Windows, notificante che un programma driver non è certificato da Windows.

3. Il software dal CD sarà autimaticamente installato. Fare clic sul pulsante "Finire" (Finish) per concludere l'installazione.

# Uso del software

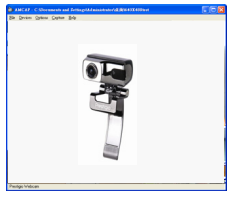

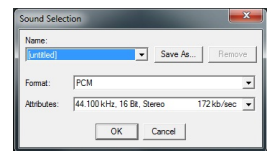

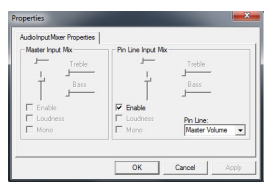

Fare clic su Start  $\rightarrow$  All Programs  $\rightarrow$ Prestigio Webcam  $\rightarrow$  Amcap per cominciare l'uso del software.

- Menu File: Fare clic su Set Capture File per creare il nome del file e stabilire la massima dimensione del flusso video.
- Menu Devices (Dispositivi): Fare clic sul nome del file per scegliere la fonte di input video/audio.
- Menu Options (Opzioni): Fare clic su Preview per visualizzare il flusso video. Fare clic sul Audio Format per aggiustare la qualità del suono.

Fare clic su **Audio Capture Filter** per stabilire le proprietà di input audio e le proprietà di input audio individuale.

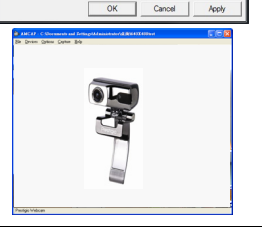

640 x 480 (default) -

## Attenzione

Fare clic su **Video Capture Filter** per aggiustare vari opzioni avanzati del video, inclusi Effetti speciali sugli immagini/cornice, Tracking di faccia, Effetti sulla faccia, Settagi di frequenza della linea di alimentazione, Video Proc Amp e Controllo Camera.

Fare clic su Video Capture Pin per aggiustare i parametri di flusso video. Aggiustare Output Size (Dimensione output) per

ottenere la risoluzione migliore.

### NOTA:

La migliore risoluzione dell'immagine non è sempre quella maggiore.

#### Menu Capture:

Fare clic su **Start Capture/Stop Capture** per creare un videoclip. Fare clic su **Set Frame Rate** per stabilire la quantità di immagini per secondo. Fare clic su **Set Time Limit** per stabilire la durezza massima del videoclip.

- Non tentare di smontare o alterare qualsiasi parte del dispositivo che non è descritto in questa guida.
- Non collocare il dispositivo in contatto con acqua o con altri eventuali liquidi. Il dispositivo NON è stato progettato per resistere ai liquidi.
- In caso un liquido entri nel dispositivo, disconnettere immediatamente il dispositivo dal computer. Ulteriore uso del dispositivo può causare incendi o scosse elettriche. Consultare il distributore del prodotto o il più vicino centro di supporto.

Prestigio High Performance Webcamera

Per evitare il rischio di scosse elettriche, non connettere o disconnettere il dispositivo con le mani bagnate. Non collocare il dispositivo nei pressi di una fonte di calore o esporlo direttamente ad una fiamma o una fonte di calore.

# Caratteristiche tecniche

| Nome modello         | PWC413                           |
|----------------------|----------------------------------|
| Lente                | 5 Glass Lens                     |
| Interfaccia          | USB 2.0 Interface                |
| Voltaggio all'input  | 5V                               |
| Gamma focalizzazione | 3.0cm ~ Infinito                 |
| Frequenza di quadro  | 640 X 480: Fino a 30 fps         |
|                      | 1600 X 1200: Fino a 10-15 fps    |
| Colore               | YUY2                             |
| Sensore immagine     | 1/6" CMOS Sensor                 |
| Risoluzione immagine | 1280 X 1024, 1600 X 1200         |
| Quantità Pixel       | 100K / 350K / 480K / 1.3M Pixels |
| Lunghezza cavo USB   | 145cm±2cm (Incluso USB Jack)     |
| OS Sopportato        | Windows 2000/2003/ME/XP/Vista/7  |
| Peso                 | 140g                             |
| Dimensioni (mm)      | 61mm×78mm×98mm                   |

## Supporto tecnico e Garanzia

Si prega di fare riferimento a <u>www.prestigio.com</u> per il supporto tecnico e vedere la scheda di garanzia per le informazioni sulla garanzia.

### Reclami

Facciamo ogni sforzo per garantire che le informazioni e le procedure in questo manuale siano accurate e complete. Nessuna responsabilità può essere accettata per eventuali errori o omissioni. Prestigio si riserva il diritto di apportare eventuali modifiche ai prodotti senza preavviso.